## Istruzioni per la Didattica a Distanza e l'uso del registro elettronico

- 1. Il giorno 26/10/2020, come da direttive regionali, inizia la didattica a distanza per le scuole superiori.
- 2. Il docente è tenuto, come da proprio orario scolastico, a collegarsi alla classe virtuale e iniziare la lezione come da modalità previste su Google Meet in Gsuite.
- 3. Uso del registro elettronico.

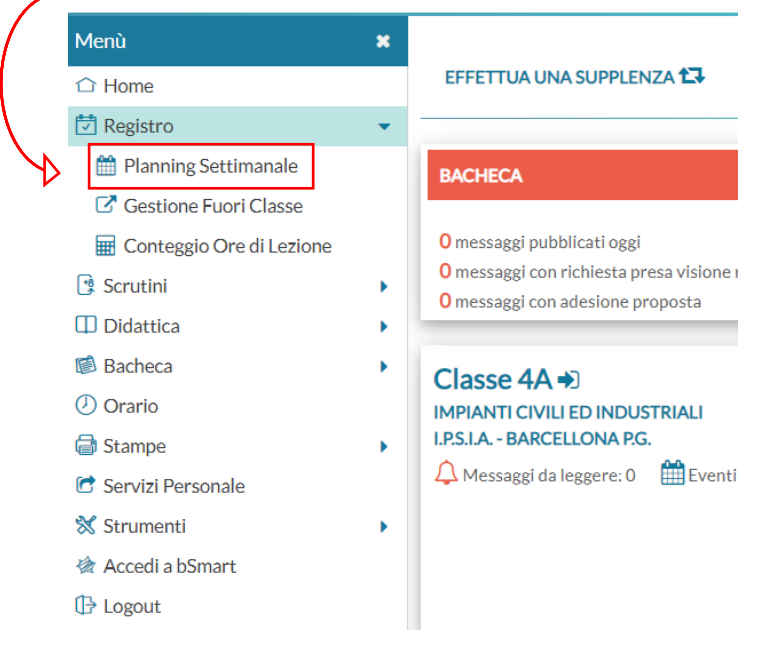

4. Entrare nel proprio orario in Argo e selezionare sul registro la propria ora:

| did <sup>UP</sup> ISTITUTO SUPERIORE PROFESSIONALE - "ENZO FERRARI" |   |                                                                       |        |            |                                          |                 |                  |  |                |            |
|---------------------------------------------------------------------|---|-----------------------------------------------------------------------|--------|------------|------------------------------------------|-----------------|------------------|--|----------------|------------|
| Menù                                                                | × |                                                                       | Lunedì | 26 Ottobre |                                          |                 |                  |  |                |            |
| → Home                                                              |   | 3 J Luneur 20 Ottobre                                                 |        |            | IA - TECHOLOGIA DELLINFORMIAZIONE E DELL |                 |                  |  |                |            |
| 🔁 Registro                                                          | - | <b>(</b> 1                                                            | 3      | <b>å</b> ? | 00                                       | ð.              |                  |  | (III)          | 00         |
| 🛗 Planning Settimanale                                              |   | GIORNALE DI APPELLO                                                   |        |            | PROGRAMM. VALUTAZIONI VALUTAZIONI        |                 |                  |  | ZE/ NOTE       | CALENDARIO |
| Gestione Fuori Classe                                               |   |                                                                       |        |            |                                          |                 |                  |  |                |            |
| 📰 Conteggio Ore di Lezione                                          |   | (Lezioni precedenti) (Messaggi da leggere in classe) (j) < 26/10/2020 |        |            |                                          |                 |                  |  |                |            |
| 🕏 Scrutini                                                          | • | OPA                                                                   | EIDMA  | DOCENTE    | MATERI                                   | A               | ΑΤΤΙΛΙΤΆ ΣΥΟΙ ΤΑ |  |                |            |
| Didattica                                                           | • |                                                                       | TINMA  | DOCENTE    | MATERI                                   | <b>`</b>        |                  |  | COMPTHASSEGNAT |            |
| 🗟 Bacheca                                                           | • | 49                                                                    |        |            |                                          |                 |                  |  |                | ÷          |
| D Orario                                                            |   | <b>A</b>                                                              |        |            |                                          |                 |                  |  |                | (+)        |
| 🗟 Stampe                                                            | • | 2.2                                                                   |        |            |                                          |                 |                  |  |                |            |
| Servizi Personale                                                   |   | 6                                                                     | 0      | CALABRO'   | TECNOLO<br>DELL'INF                      | OGIA<br>ORMAZIO |                  |  |                |            |
| 🗙 Strumenti                                                         | • | 3.7                                                                   | Ø      | SILVESTRO  | E DELLA<br>COMUNI                        | CAZIONE         |                  |  |                |            |
| Δccedi a hSmart                                                     |   | -                                                                     |        |            |                                          |                 |                  |  |                |            |

- 5. Cliccando sulla matita, dal menu a tendina in altro si evidenziano le tre modalità di didattica
  - Lezione in presenza
  - Didattica digitale integrata

## • Modalità mista

|                                                                                                    | O SUPERIORE PROFESSIONALE - "ENZO FERRARI"                                                                                                    | ? 💄 SILVESTRO.CALABRO.SG20557                                                                                                    |
|----------------------------------------------------------------------------------------------------|----------------------------------------------------------------------------------------------------|----------------------------------------------------------------------------------------------------|
| 1enù<br>∋ Home                                                                                                    | * 3 Lun 19/10 1A - TECNOLOGIA DELL'INFC                                                                                                    | Indietro                                                                                                    |
| <ul> <li>Registro</li> <li>Planning Settimanale</li> <li>Gestione Fuori Classe</li> <li>Conteggio Ore di Lezione</li> <li>Scrutini</li> <li>Didattica</li> <li>Bacheca</li> <li>Orario</li> <li>Stampe</li> <li>Servizi Personale</li> <li>\$ Strumenti</li> <li>Accedi a bSmart</li> <li>Logout</li> </ul> | <ul> <li>Tipologia Lezione: Lezione in presenzz</li> <li>Attività svolta/pianificata - Registro di Classe</li> <li>Funzioni di Microsoft Word</li> <li>Argomenti</li> <li>Compiti assegnati - Registro di Classe</li> <li>Compiti essegnati - Registro di Classe</li> <li>Inserisci qui Il testo (da condividere con docenti ed alunni)</li> </ul> | Attività svolta/pianificata - Registro del Professore<br>Funzioni di Microsoft Word<br>Argomenti<br>Compiti assegnati - Registro del Professore<br>Inserisci qui il testo (visibile solo a te) |
| DLu<br>ttività :<br>incioni di                                                                                                    | Tipologia Lezione: Lezione in prese<br>volta/pianificata<br>Microsoft Word Modalità mista                                                                                                    | IA DELL'INFC                                                                                                    |

- 6. Bisogna selezionare Didattica digitale integrata
- 7. Scrivere in argomenti, l'attività svolta e gli eventuali compiti assegnati e cliccare su **Salva**.

| Lun 19/10 1A - TECNOLOGIA DELL'INFC                 |            | Indietro Salva                                           |
|-----------------------------------------------------|------------|----------------------------------------------------------|
| Tipologia Lezione: Didattica Digitale Integra       |            |                                                          |
| Videolezione sull'analisi delle schede di Word      | $\bigcirc$ | Videolezione sull'analisi delle schede di Word           |
| Argomenti<br>Compiti assegnati - Registro di Classe |            | Argomenti<br>Compiti assegnati - Registro del Professore |
| Compiti +                                           | $\diamond$ | Redazione di un documento di Word, ,                     |

8. Sul giornale di classe quindi apparirà sotto il vostro nome la sigla DDI a certificare che state lavorando a distanza.

| Menù                                                                     |   | () Luner         | di 19 Ottobre 1        | A - TECNOLOGIA   | DELL'INFORMAZIONE E             | DELL                                                                                                    |         |
|--------------------------------------------------------------------------|---|------------------|------------------------|------------------|---------------------------------|----------------------------------------------------------------------------------------------------|---------|
| C Home                                                                   |   | 3.7              | the restriction of the |                  |                                 |                                                                                                    |         |
| 🔄 Registro                                                               |   | O                | A.                     | A 63             |                                 | a 🖬 1                                                                                                    | 186     |
| m Planning Settimanale                                                   |   | GIORNALEDI       | APPELLO P              | ROGRAMM. VALUTAZ | IONI VALUTAZIONI CONOS          | CENZE/ NOTE CALL                                                                                                    | NDARIO  |
| C Gestione Fuori Classe                                                  |   | COAM             |                        | ILVOTING CARL    |                                 | Letta                                                                                                    |         |
| 🗑 Conteggio Ore di Lezione                                               |   | Lezioni preceder | nti) ( Messaggi da leg | gere in classe   | D                               | < 19/10/2020                                                                                                    | •       |
| G Scrutini                                                               |   | DRA FIRM         |                        | MATERIA          | ATTIVITÀ SVOLTA                 | COMPITEASSEGNATI                                                                                                    |         |
| Didattica                                                                |   |                  |                        | COMUNICAZIONE    | Notice Contraction              | Entration of the second second s |         |
| 🗊 Bacheca                                                                |   | 1                |                        | TECNOLOGIA       | the second second second        |                                                                                                    | 0       |
| Orario                                                                   |   | 0                | CALABRO'               | DELL'INFORMAZIO  | Videolezione sull'analisi delle | Redazione di un documento di<br>Word (Assegnati per il                                                                                                    | 1       |
|                                                                          |   | DDI              | SEVESTRO               | COMUNICAZIONE    | schede di Word                  | 26/10/2020)                                                                                                    |         |
| Stampe                                                                   |   |                  |                        |                  |                                 |                                                                                                    |         |
| Stampe Servizi Personale                                                 | ' | 00               | APARO FRANCESCA        | SOSTEGNO         |                                 |                                                                                                    | $\odot$ |
| <ul> <li>Stampe</li> <li>Servizi Personale</li> <li>Strumonti</li> </ul> |   | ₽ ⊘              | APARO FRANCESCA        | SOSTEGNO         |                                 | -                                                                                                    | 0       |

- 9. Il docente all'inizio dell'ora fa l'appello segnando normalmente le assenze come in presenza.
- 10. Allegati e/o materiali utili assegnati su Classroom di GSuite devono essere inseriti anche nella sezione bacheca e resi visibili agli alunni ed ai genitori. Mettere tutto nella stessa categoria creata 'DIDATTICA DIGITALE INTEGRATA''

| did <sup>UP</sup> ISTITUTO SUPERIORE PROFESSIONALE "ENZO FERRARI" | FILIPPO.FUGAZZOTTO.SG20557   |
|-------------------------------------------------------------------|------------------------------|
|                                                                   |                              |
| Menù 🗶 Bacheca                                                    | Indietro Salva               |
| © Home                                                            |                              |
| Dettaglio Allegati Destinatari                                    |                              |
| Scrutini                                                          |                              |
| Didattica                                                         |                              |
| 🔞 Bacheca                                                         |                              |
| Disponibile fino al:                                              |                              |
| C Gestione Bacheca                                                |                              |
| Orario Descrizione:                                               |                              |
| Stampe •                                                          |                              |
| C Servizi Personale                                               |                              |
| 🛠 Strumenti 🕨                                                     |                              |
| 输 Accedi a bSmart Numero documento:                               |                              |
| IP Logout                                                         |                              |
| Uri:                                                              |                              |
|                                                                   |                              |
| Categoria:                                                        |                              |
| Scegii dalla lista 👻                                              |                              |
| ☑ Visibile                                                        |                              |
| Richiesta Adesione entro il                                       |                              |
|                                                                   |                              |
|                                                                   | •                            |
|                                                                   | = FILIPPO.FUGAZZOTTO.SG20557 |
| Menù 🗙 Bacheca                                                    | Indietro Salva               |
| □ Home                                                            |                              |
| 🔁 Registro Dettaglio Allegati Destinatari                         |                              |
| C Scrutini                                                        |                              |
| Didattica                                                         | Aggiungi                     |
| Image: Bacheca         ►         ALLEGATO         DESCRIZIONE     | DATA AZIONI                  |
|                                                                   |                              |
| 😢 Messaggi da leggere                                             |                              |
| Messaggi da leggere     Gestione Bacheca                          |                              |

| did <sup>up</sup>     | ISTITUTO SU | JPERIORE PROF                 | FESSIONALE - "ENZO FERRARI"  |                       |  | ? | FILIPPO.FUGAZZOTTO.SG20557 |  |  |
|-----------------------|-------------|-------------------------------|------------------------------|-----------------------|--|---|----------------------------|--|--|
| Menù                  | ×           | Bacheca                       |                              |                       |  |   | Indietro Salva             |  |  |
| 🗅 Home                |             |                               |                              |                       |  |   |                            |  |  |
| 🔁 Registro            | •           | Dettaglio                     | Allegati Destinatari         |                       |  |   |                            |  |  |
| 📑 Scrutini            | •           | Dettagilo Anegati Destinatari |                              |                       |  |   |                            |  |  |
| 🔲 Didattica           | •           | - Classi a c                  | ui destinare il messaggio —  |                       |  |   |                            |  |  |
| 慮 Bacheca             | -           |                               |                              |                       |  |   | Sceali                     |  |  |
| 💷 Messaggi da leggere |             |                               |                              |                       |  |   | bugi                       |  |  |
| Gestione Bacheca      |             |                               |                              |                       |  |   | Elimina                    |  |  |
| 🕗 Orario              |             | - Utenti de                   | estinatari del messaggio per | le classi selezionate |  |   |                            |  |  |
| 🗟 Stampe              | •           |                               |                              |                       |  |   |                            |  |  |
| 付 Servizi Personale   |             | Genitori                      | Presa visione                |                       |  |   |                            |  |  |
| 然 Strumenti           | •           | 🗌 Alunni                      | Presa visione                |                       |  |   |                            |  |  |
| 🖄 Accedi a bSmart     |             | Docenti                       | Presa visione                | Adesione              |  |   |                            |  |  |
| 🕒 Logout              |             |                               |                              |                       |  |   |                            |  |  |
|                       |             |                               |                              |                       |  |   |                            |  |  |